## **Mapping Farmer Markets into Google Earth using XSLT**

In the last few years, governments around the world have started investing significant resources to bring a tremendous amount of data online and to make it available to the public, not only to improve transparency but also to enable third parties to build very interesting applications. In the US, the government runs http://datagov.gov, a large collection of data sets that include information on climate, biology, ecology, economy and human health, just to mention a few.

This fascinating archive includes an interesting document entitled "Farmers' Markets Geographic Data". While our society is maturing, we have come to realize the importance of buying fruit and vegetables locally to reduce carbon emissions and to help the local economy.

|        | om http://police.data.gov/Ap                                                       | niculture/Farmer | -Markets-( | Separanhic O  | • C X on Far       | naus Markets Ge | aanab X                     |                                       |                                     |
|--------|------------------------------------------------------------------------------------|------------------|------------|---------------|--------------------|-----------------|-----------------------------|---------------------------------------|-------------------------------------|
| An     | Official Web Site of the United                                                    | States Govern    | ment       |               |                    |                 | A State of A                |                                       | <u>Sign Up</u> Sign                 |
| 6      | DATA.GO                                                                            | V                |            |               |                    |                 |                             |                                       |                                     |
| IOME   | INTERACTIVE DATASETS                                                               | RAW DATA         | APPS       | GEODATA       | COMMUNITY          | METRICS         | OPEN DATA SITES             | GALLERY                               | WHAT'S NEW                          |
| Fa     | armers Markets Geograp<br>plude and latitude, state, address,<br>the United States | name, and 30 co  | de of Farm | ers Markets   |                    |                 |                             |                                       | F Sk 🕮                              |
| Thi    | s dataset is available for down                                                    | sload            |            |               |                    |                 |                             |                                       | External Link<br>XLS 1.2 MB         |
| Desci  | iption                                                                             |                  |            |               |                    |                 |                             |                                       |                                     |
| longi  | tude and latitude, state, address                                                  | i, name, and zip | code of Fa | rmers Markets | in the United Stat | es              |                             | Gidi                                  |                                     |
| Activi | ty                                                                                 |                  |            |               |                    |                 |                             |                                       |                                     |
| Com    | munity Rating                                                                      |                  |            |               |                    | 303             | estat a                     | ata.gov Progra                        | m Management Office                 |
| Your   | Rating                                                                             |                  |            |               |                    | 303             | t the the test              | vated Feb 18, 20<br>sclated May 11, 2 | 11<br>D11                           |
| Rate   | rs                                                                                 |                  |            |               |                    |                 | 0                           |                                       |                                     |
| Rate   | rs<br>plore.data.gov/signup                                                        |                  |            |               | не                 | me   About   I  | 0<br>FAQ   Contact Info   D | ata Policy   Acc                      | essibility   Privacy Policy   Sitem |

I thought it would useful to be able to convert the report to a format that can be rendered on a map to easily determine which markets are located near me.

| d 9.                      | Cu - Iv Ge                                  | ographic Coordinates Spreadsheet of 2                                                                                                    | 011 U.S. Farmers Markets                                                                                        | 30'17'11.sh [0  | ompatibile    | y Mode] -    | Microsoft I    | bcel           |             |                                         | (CHE)          |
|---------------------------|---------------------------------------------|----------------------------------------------------------------------------------------------------|----------------------------------------------------------------------------------------------------|-----------------|---------------|--------------|----------------|----------------|-------------|-----------------------------------------|----------------|
| e   H                     | lone Insert Page Layout Form                | nulas Data Review View                                                                                                    |                                                                                                    |                 |               |              |                |                |             |                                         | 0 O 0          |
| X.                        | Times New Roman + 12 + A* A*                | 🖛 📻 📚 - 🛛 🚟 Wrap Test                                                                                                    | General                                                                                                    |                 |               |              | 1              | - 7            |             | E AutoSum                               | 27 8           |
|                           | B / U - H - 0 - A -                         | E E B it it it Merge & f                                                                                                    | tenter + \$ + 16 +                                                                                              | 14 12 0         | inditional    | Format       | Cell It        | sert Delete    | Format      |                                         | Sort & Film    |
|                           |                                             |                                                                                                    |                                                                                                    | FC              | ormatting *   | as Table = 1 | ibles.*        |                |             | C Clear .                               | Filter * Sele  |
| oard G                    | Fant G                                      | Abgriment                                                                                                    | 15 Number                                                                                                    |                 |               | tyles        |                | Celts          |             |                                         | sting          |
| 86                        | • 🤄 🎜 'MktNa                                | me                                                                                                    |                                                                                                    |                 |               |              |                |                |             |                                         |                |
| A.                        |                                             | c                                                                                                    | 0                                                                                                    |                 |               | 6            |                |                | 14          |                                         |                |
|                           |                                             | Geographic Coo                                                                                                    | rdinates for U                                                                                                  | S. Farm         | ers M         | arkets       |                |                |             |                                         |                |
|                           |                                             | Geographic coo                                                                                                    | rumates for e.                                                                                                  |                 |               | as meno      |                |                |             |                                         |                |
| 1.2.1.1                   |                                             |                                                                                                    |                                                                                                    |                 |               |              |                |                |             | 100000000000000000000000000000000000000 |                |
| has Excel                 | spreadsheet asts over 0,272 U.S. famers     | markets' locations and geographic co                                                                                                    | ordinates, based on data                                                                                        | from the USD/   | A National I  | amores Ma    | uket Durects   | rey. As well   | h the USD   | A National Fit                          | mers Market    |
| Sectors                   | r this information is collected on a volume | ary hasis via self-seporting from farme                                                                                                    | rs market managers acros                                                                                        | a the country.  | N'ves are :   | famers m     | arket mana     | rer, and was   | old like to | add or undate                           | information    |
| Parenty.                  | , the movement is converted on a rough      | all ease or see oblemed tion such                                                                                                    | is materi managers actor                                                                                        | a mail commuty. |               |              | and it is also | Per' same a de | 001 007 10  | son er opanie                           | another stores |
|                           | abs                                         | out your market, please contact Velma                                                                                                    | Lakins, Agricultural Marl                                                                                       | ieting Speciali | at at vehical | lakins (Jan  | s usda gov.    |                |             |                                         |                |
|                           |                                             |                                                                                                    |                                                                                                    |                 |               |              |                |                |             |                                         |                |
|                           |                                             |                                                                                                    |                                                                                                    |                 |               |              |                |                |             |                                         |                |
|                           | to Realized and                             | Lashedar                                                                                                    | Lockdonin                                                                                                    | Lockstry        |               | -1           |                |                |             |                                         |                |
| Subarra .                 | A Sustanila Farmary Markat                  | 116 Main Breat                                                                                                    | Albertolle                                                                                                    | 81010           | .84 3047      | 84 1470      |                |                |             |                                         |                |
| anania                    | Algorithms Parties Starter                  | Read Read                                                                                                    | Allowed to City                                                                                                 | 20920           | -99.2072      | 24.20.7      |                |                |             |                                         |                |
| ananta -                  | Automation City Developmin Junice           | Diade Street                                                                                                    | Automation City                                                                                                 | 33010           |               |              |                |                |             |                                         |                |
| abarta                    | Andalusia Power Pleast Farmers Market       | 256 Elistoric Central Street                                                                                                    | Andalusia                                                                                                    | 36420           | -35.4924      | 31.2999      |                |                |             |                                         |                |
| abansa                    | Anniston Dovestoves Farmers Market          | 14th & Gursee                                                                                                    | Annuton                                                                                                    | 36201           | -85.892       | 33.6625      |                |                |             |                                         |                |
| labarna                   | Athens Farmers Marlort                      | 409 Green Street, Wast                                                                                                    | Athens                                                                                                    | 31612           | -\$6.9735     | 34.8013      |                |                |             |                                         |                |
| alama                     | Atmore Farmers Market                       | 201 East Louisville Avenue                                                                                                    | Atmos                                                                                                    | 36504           | -87,4925      | 31.0243      |                |                |             |                                         |                |
| labama                    | Attalla Downtown Farmers Market             | 5Th Avenue N.W.                                                                                                    | Attalla                                                                                                    | 39354           | -86.0927      | 34.026       |                |                |             |                                         |                |
| labama                    | AUM Farmers' Market                         | 7400 East Drive                                                                                                    | Montgomery                                                                                                    | 36117           | -86.1743      | 32.3674      |                |                |             |                                         |                |
| labarna                   | Barbour County Farmers Market               | 241 Broad Street                                                                                                    | Eufaula                                                                                                    | 56072           | -85.1431      | 31.8929      |                |                |             |                                         |                |
| labama                    | Bibb County Farmers Market                  | 155 Birmingham Highway                                                                                                    | Centreville                                                                                                    | 35042           | 0             | 0            |                |                |             |                                         |                |
| labarna                   | Bloost County Farmers Market                | 500 New Street                                                                                                    | Oneonta                                                                                                    | 35121           | -86.4701      | 33.9443      |                |                |             |                                         |                |
| abama                     | Boar Farmers Market                         | 108 Line Street                                                                                                    | Bear                                                                                                    | 35957           | -\$6.1621     | 34.196       |                |                |             |                                         |                |
| abarna                    | Beauton Farmars Market                      | Between Mildred & Lee Streets                                                                                                    | Bornton                                                                                                    | 36427           | \$7,0275      | 31 1499      |                |                |             |                                         |                |
| abama                     | Bridge Street Farmers Market                | 340 The Brides Street, #206                                                                                                    | Huntzville                                                                                                    | 35804           | -86.6745      | 34,7174      |                |                |             |                                         |                |
| labama                    | Ballock County Farmers Market               | Union Springs Nutrition Site                                                                                                    | Union Springs                                                                                                   | 36089           | -85.7184      | 32.1452      |                |                |             |                                         |                |
| labama                    | Butler County Farmers Market, Greenville, J | L. Conecub and Cedar                                                                                                    | Georgiana                                                                                                    | 36033           | -86.7419      | 31.6371      |                |                |             |                                         |                |
| abama                     | Butler Walkabout Farmers Market             | 400 West Pushmatha Street                                                                                                    | Butler                                                                                                    | 36904           | 0             | 0            |                |                |             |                                         |                |
| shama                     | Calera Parmara Markut                       | 9718 How 25, Calera, A135040                                                                                                    | Calera                                                                                                    | \$5040          | .86 768       | 33.044       |                |                |             |                                         |                |
| abama                     | Callson County Farmers Market               | 1702 Nabla Streat                                                                                                    | Assistes                                                                                                    | 36202           | 81.8299       | 33,6664      |                |                |             |                                         |                |
| abarca                    | Cambon Farmara Market                       | History 10 Byran                                                                                                    | Caroles                                                                                                    | 36726           | \$7.3034      | 32.0051      |                |                |             |                                         |                |
| abama                     | Center Point Farmer's Market                | 2209 Center Point Parkway                                                                                                    | Center Point                                                                                                    | 34215           | 36.6837       | 33.6425      |                |                |             |                                         |                |
| shame                     | Charriesa County Farmara Markat             | 611 Janory Road                                                                                                    | Cantus                                                                                                    | 15960           |               |              |                |                |             |                                         |                |
| shama                     | Chicago Dreat Farmary Market                | 121 Past I med Ave                                                                                                    | Falax                                                                                                    | 14141           |               | 10 4166      |                |                |             |                                         |                |
| labarra .                 | City of Albertolla Farmary Madeat           | Man Dreat, American                                                                                                    | Abartolla                                                                                                    | 11010           | .86 2084      | \$4 248      |                |                |             |                                         |                |
| Sub starts                | Clarka County Farman Markat                 | 1000 History 41                                                                                                    | Tarketen                                                                                                    | 36545           | .87.8912      | 41 1128      |                |                |             |                                         |                |
|                           | Cher Country Fantant Market                 | Maharan 9                                                                                                    | Ashland                                                                                                    | 14711           |               | 33 3471      |                |                |             |                                         |                |
| Tallance a                | And commits a money contain                 | and the second second sec | the state                                                                                                    | 16764           |               | \$5.5822     |                |                |             |                                         |                |
| Saltarna<br>Jaltarna      | Calcore County Terman Madrat                | Harlin Fatantinan Cantas                                                                                                    | 1 million and the second second second second second second second second second second second second second se |                 |               |              |                |                |             |                                         |                |
| labama<br>labama          | Claburne County Farmers Market              | Refin Retreational Center                                                                                                    | Helen                                                                                                    | 10,00           | 101.7714      |              |                |                |             |                                         |                |
| lahama<br>lahama<br>F H E | Clabura Courty Farmers Market               | Refin Retreational Center                                                                                                    | Helise                                                                                                    | 10.00           | 4             | 1            |                |                |             |                                         |                |

This particular report is in Microsoft Excel format and can be easily loaded into Stylus Studio using the built-in CSV to XML converter.

Notice that the property named "first" is set to yes, in order to instruct Stylus Studio to interpret the first line of the CSV as a column header.

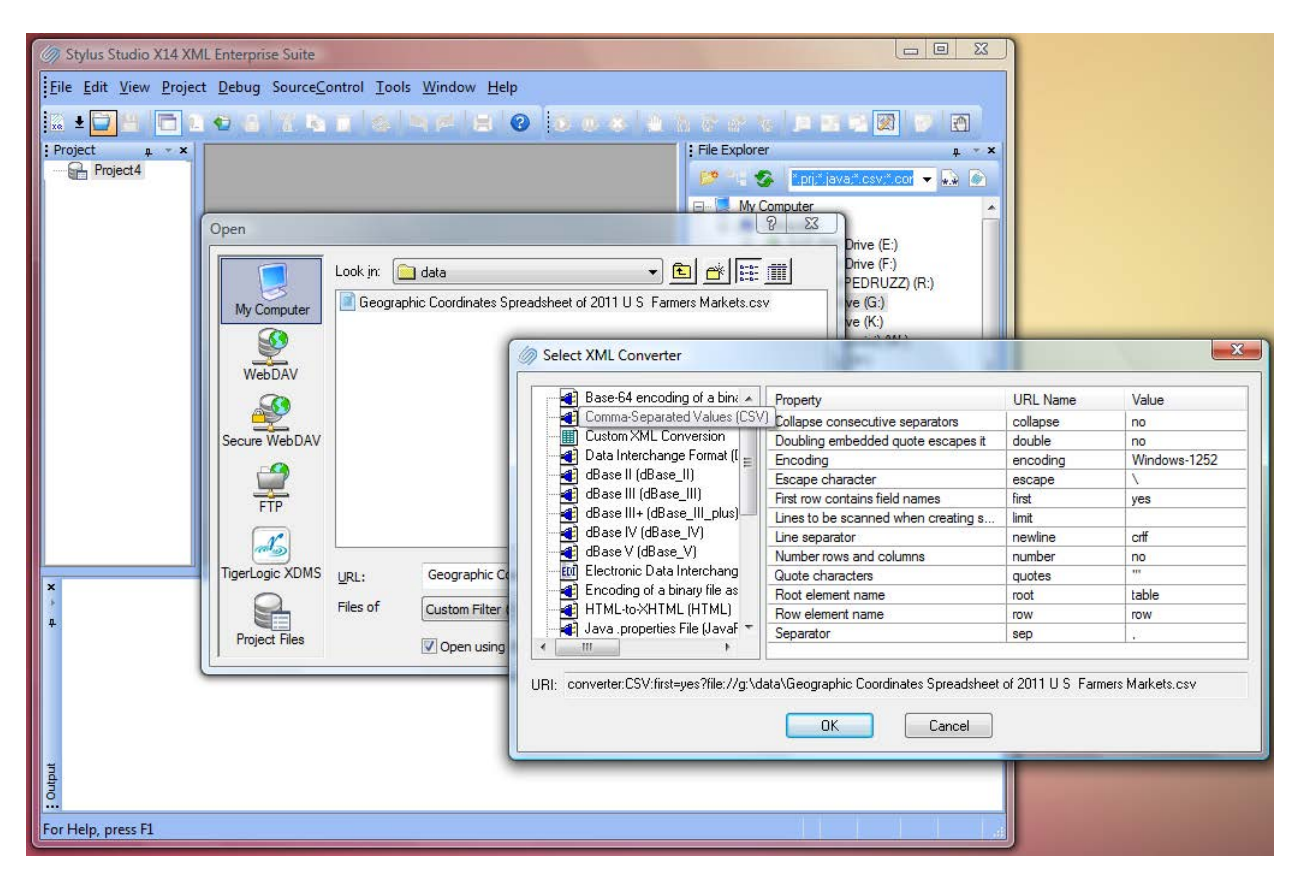

After we commit the dialog, the data appears as XML. The tooltip reveals that we are still pointing to the underlying CSV file while looking through an "XML View". This approach allows us to manipulate the data using standard XML transformation languages, such as XSLT, to reshape, to transform and to query our input documents.

Stylus Studio provides a large variety of XML converters including a very rich support for Electronic Data Interchange (EDIFACT, X12, IATA, HIPPA, etc.)

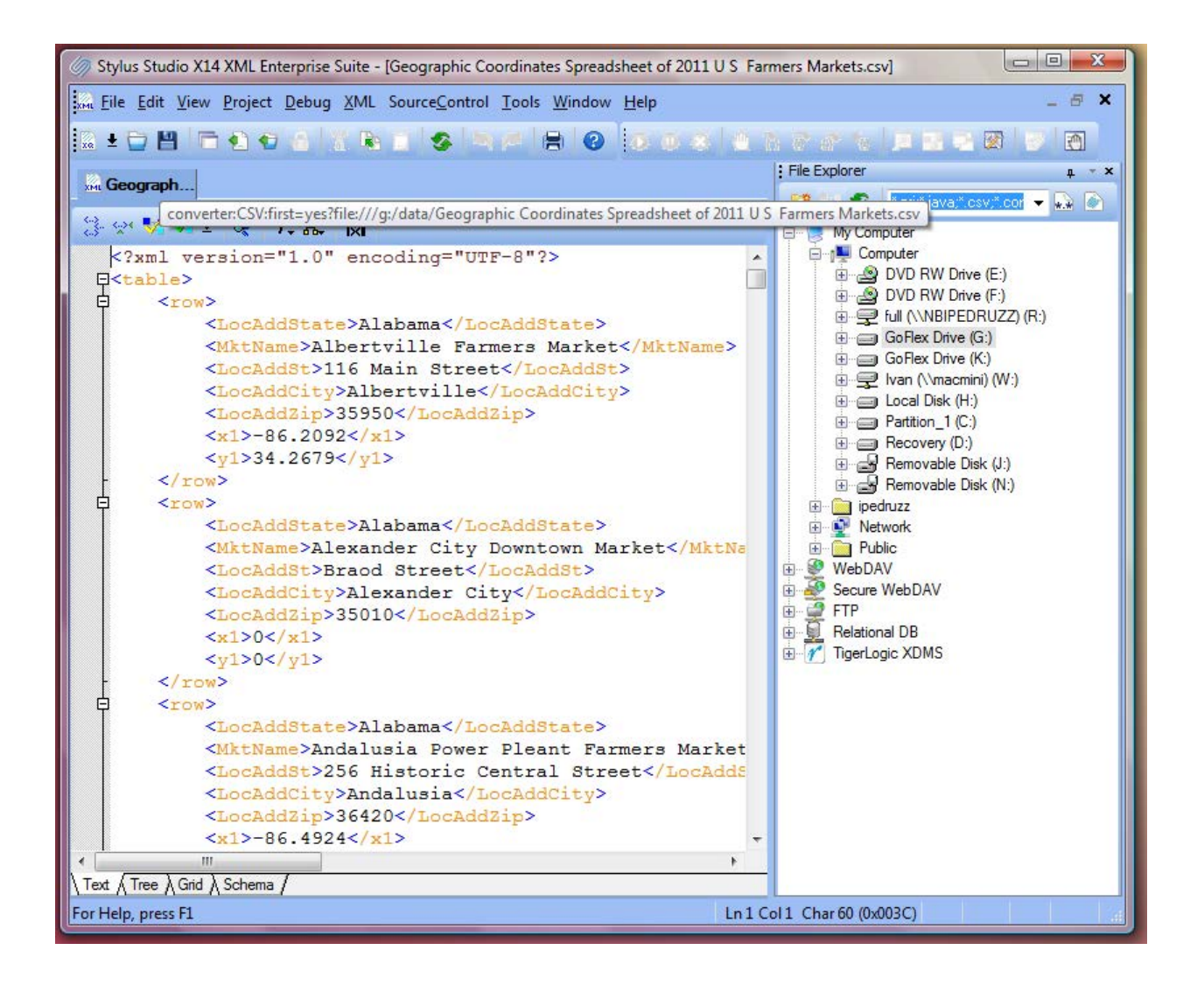

Google Earth, a popular geographical mapping tool, allows the importing of data overlay using an XML based format called KML <u>http://code.google.com/apis/kml/</u>. The schema for KML can be found at <u>http://schemas.opengis.net/kml/2.2.0/ogckml22.xsd</u>.

This seems to be a great target for our project. We will use Stylus Studio to transform CSV data into KLM using XSLT.

The first step is to iterate through each element "row" in our input document and output a sequence of Placemark elements. We accomplish this in Stylus Studio by drawing a line from left to right using the mouse right button. When we release the button, we can select which link to create. In our case we need a repeatable link. In response Stylus Studio creates a xsl:for-each instruction.

| 🕼 Stylus Studio X14 XML Enterprise Suite - [csvTokml.xsl *]                                                                                                    |                                                                                                    |                 | x      |
|----------------------------------------------------------------------------------------------------|----------------------------------------------------------------------------------------------------|-----------------|--------|
| Eile Edit View Project Debug XSLT SourceControl Tools Window Help                                                                                                    |                                                                                                    | - 6             | ×      |
| <u>□ + □      = @ @ @                           </u>                                                                                                    |                                                                                                    |                 |        |
| 🔛 csvTok*                                                                                                    |                                                                                                    |                 |        |
| ▶ 🔆 Geographic Coordin 🗸 🛄 🗊 🖏 其 非 🖬                                                                                                    |                                                                                                    |                 |        |
| Add Source Document match="/"                                                                                                    | ▼ Set Target                                                                                                    | Document        |        |
| Geographic Coordinates Spreadsheet of 2011 U S Farmers N<br>Geographic Coordinates Spreadsheet of 2011 U S Farmers N<br>Geographic Coord | Create Default Link<br>Create Value Link<br>Create Repeatable Link<br>Create Repeatable Value Link                            | Style           |        |
|                                                                                                    | Create Copy Link                                                                                                    | author 🛓 👍      | ▼<br>▽ |
| <pre><?xml version='1.0' ?>    </pre>                                                                                                    | Create Root Element and Map It<br>Add Attribute and Map It<br>Add Child Element and Map It<br>Insert Element After and Map It | s.net/kml/2.2"> | *      |
| ۲۰۰۰ ۲۰۰۰ ۲۰۰۰ ۲۰۰۰ ۲۰۰۰ ۲۰۰۰ ۲۰۰۰ ۲۰۰                                                                                                    |                                                                                                    |                 | *      |
| Processing complete (576 ms)                                                                                                    |                                                                                                    |                 |        |
| For Help, press F1                                                                                                    |                                                                                                    |                 |        |

We now link the farmers' market's name to the PlaceMark name. In this example, we want to focus on markets that are in Massachusetts only. To accomplish this, we will add an xsl:if instruction. We must change the link routing from the xsl:for-each on each output port to a xsl:if control port. Then we can map the xsl:if output port to Placemark in the target tree. We then use the operator "=" to test if the state is equal to Massachusetts.

The Stylus Studio XSLT mapping feature allows the developer to have multiple input schemas in case joining multiple data sources into a single output schema is needed.

| Stylus studio X14 XML Enterprise Suite - [csv10kmi.xsi]                                                                                                    | _ ~ ~ |
|----------------------------------------------------------------------------------------------------|-------|
| Eile Edit View Project Debug XSLT SourceControl Tools Window Help                                                                                                    | a x   |
|                                                                                                    |       |
|                                                                                                    |       |
| m csvTokni                                                                                                    |       |
| ▶ 🔆 Geographic Coordin 🗸 🛄 🔁 🖏 💢 非 回                                                                                                    |       |
| Add Source Document match="/"   Set Target Document                                                                                                    |       |
| 😑 🖹 Geographic Coordinates Spreadsheet of 2011 U S Farmers N Metadata 🛓 —                                                                                                    | *     |
| ExtendedData                                                                                                    |       |
| Schema                                                                                                    |       |
|                                                                                                    |       |
| likelyane rolar it                                                                                                    |       |
|                                                                                                    | -     |
|                                                                                                    | -     |
|                                                                                                    |       |
|                                                                                                    |       |
| Value open                                                                                                    |       |
| author                                                                                                    |       |
| Massachusetts OK link 🛓                                                                                                    |       |
| Cancel address                                                                                                    |       |
| AddressDetails 🕹 🛶                                                                                                    | *     |
| xml version='1.0' ?                                                                                                    |       |
| P <xsl:stylesheet< td="">         version="1.0"         xmlns:xsl="http://www.w3.org/1999/XSL/Transform"         xmlns:a="http://www.opengis.net/kml/2.2"</xsl:stylesheet<>                                                                                                    | '>    |
| <pre>classical control control</pre> |       |
| ¢ <a:kml></a:kml>                                                                                                    |       |
| T <a document=""></a>                                                                                                    |       |
| <pre>4 <xsl:tor-each select="table/row"></xsl:tor-each></pre>                                                                                                    |       |
| Carlierenth Docaddatare - Massachusetts /                                                                                                    |       |
|                                                                                                    |       |
| <pre><xsl:value-of select="MktName"></xsl:value-of></pre>                                                                                                    |       |
|                                                                                                    |       |
| -                                                                                                    |       |
|                                                                                                    |       |
|                                                                                                    |       |
|                                                                                                    |       |
|                                                                                                    |       |
|                                                                                                    |       |
|                                                                                                    | -     |
| VSLT Source ), Manoer / Params/Other /                                                                                                    | -     |
| Processing complete (5/5 ms)                                                                                                    |       |
| For Help, press F1                                                                                                    | 1/4   |

The next step is to output the coordinates into the element "coordinates" so Google Earth can place the markets in the appropriate geographical location. KML represents coordinates as single value with longitude and latitude separated by the character comma. To merge element "x1" and "y1" into element "coordinates", we use the standard XPath function concat.

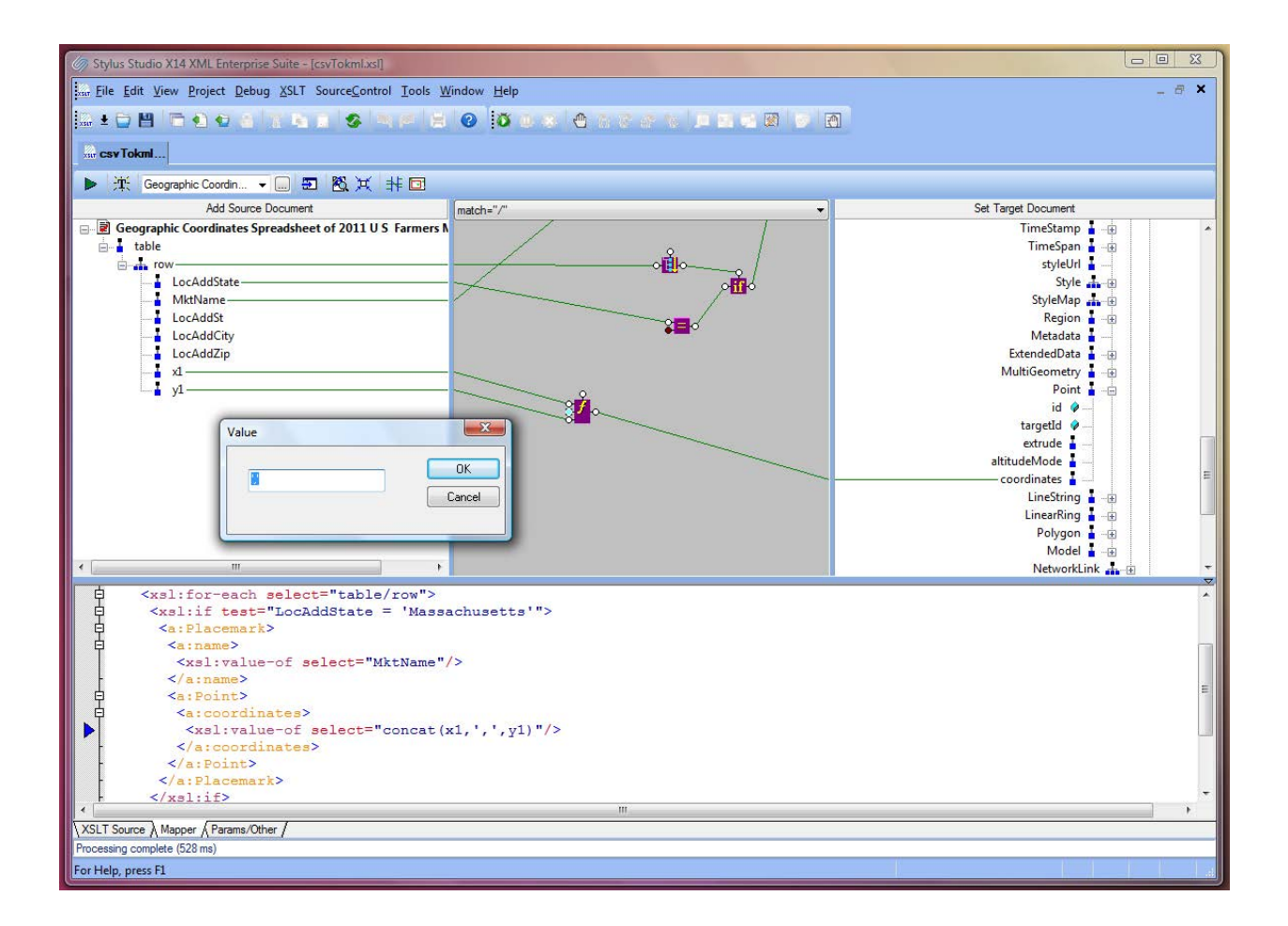

Our transformation is completed. We can click on the green play button in the toolbar and see the result in the preview window.

The result is a KML document. If we click on any element in the output window, Stylus Studio shows the stack trace and the location of the XSLT instruction that originated it.

| Elle Edit View Broject Debug XSLT SourceControl Lools Window Help      CossTokm      CossTokm      CossTokm      CocddState      CocddState      CocdState      CocdState | ×        |
|----------------------------------------------------------------------------------------------------|----------|
| Image: Second market of 2011 US Farmers to be an experiment of 2011 US Farmers to be an experiment of 20                |          |
| Image: Second part of 2011 US Farmers N         Add Source Document         Image: Second part of 2011 US Farmers N         Image: Second part of 2011 US Farmers N         Image: Second part of 2011 US Farmers                                                                                                    | . Ш      |
| Add Source Document       Match="/"       Set Target Document         Add Source Document       Region       Imatch="/"         Itable       Itable       Set Target Document         Itable       CocAddState       Set Target Document         Itable       Itable       Set Target Document         Itable       Itable       Itable         ItacAddState       Itation       Itation         ItargetId       Itation                                                                                                    | •        |
| Add Source Document       match="/"       Set Target Document         Add Source Document       match="/"       Set Target Document         Itable       Begin       Itable         Itable       CocdddState       Set Target Document         Itable       Document       Set Target Document         Itable       Document       Set Target Document         Itable       Document       Set Target Document         Itable       Document       Set Target Document         Itable       Document       Set Target Document         Itable       Document       Set Target Document         Itable       Document       Set Target Document         Itable       Document       Set Target Document         Itable       Document       Set Target Document         Itable       Itable       Set Target Document         Itable       Itable       Set Target Document         Itable       Itable       Set Target Document         Itable       Itable       Set Target Document         Itable       Itaget Document       Set Target Document         Itable       Itaget Document       Set Target Document         Itable       Itaget Document       Set Target Document <t< td=""><td>•</td></t<>                                                                                                    | •        |
| Add Source Document     Metadata             B Geographic Coordinates Spreadsheet of 2011 U S Farmers table           Region             b table           CocdddState             b LocAddState           Document             LocAddState           Document             LocAddState           Document             LocAddState           Document             LocAddState           Document             LocAddState           Document             LocAddState           Document             LocAddSt           Document             LocAddSt           Document             vid           Document             vid           Document             vid           Document             vid           Document             vid           Document             vid           Document             vid           Document             vid           Document             vid           Document             vid           Document             vid           Document                                                                                                    | <b>м</b> |
| B       Geographic Coordinates Spreadsheet of 2011 0'S Farmers to table       Metadata =         B       LocAddState       B         CocAddState       Schema and B         DockaddSt       Document and B         LocAddSt       Placemark and B         LocAddSt       Placemark and B         Visibility and B       Visibility and B         Visibility and B       Visibility and B                                                                                                    | Ш        |
| Image: marked of the second second  | ш        |
| LocAddState B<br>LocAddSt<br>LocAddSt<br>LocAddSt<br>LocAddZip id @<br>y1 visbility                                                                                                    | H        |
| Image: Second second secon   |          |
| LocAddSt<br>LocAddCity<br>LocAddZip<br>y1<br>y1<br>T<br>T<br>T<br>T<br>T<br>T<br>T<br>T<br>T<br>T<br>T<br>T<br>T                                                                                                    | H.       |
| LocAddZip<br>LocAddZip<br>y1<br>- u<br>- u<br>- u<br>- u<br>- u<br>- u<br>- u<br>- u                                                                                                    |          |
| → d<br>→ d<br>→ y1<br>→ wisibility<br>→ wisibility                                                                                                    |          |
| y1 open                                                                                                    |          |
| visibility i                                                                                                    |          |
| open i                                                                                                    |          |
| author I 👘                                                                                                    |          |
|                                                                                                    | ~        |
| ¢ <a:name></a:name>                                                                                                    | ^        |
| <pre><xsl:value-of select="MktName"></xsl:value-of> </pre>                                                                                                    |          |
| <pre> GateGint2</pre>                                                                                                    |          |
| <pre>deficiency</pre>                                                                                                    | E        |
| <xsl:value-of select="concat(x1,',',y1)"></xsl:value-of>                                                                                                    |          |
| <pre></pre>                                                                                                    |          |
|                                                                                                    |          |
| VET Tourna Manage (Parme Other /                                                                                                    | r        |
| Volt Fourier A mapping A Facility of A mapping A Facility of A mapping A Facility of A mapping A mapping A map                                                                                                    |          |
|                                                                                                    |          |
| lag Value Backmap Stack                                                                                                    |          |
| B - to a Flacemark     Subsequence     Xelemplate matche / in CSV lockmixes (ine 13)                                                                                                    |          |
|                                                                                                    |          |
| a text Adams Farmers Market                                                                                                    |          |
| e - ta : Point                                                                                                    |          |
| a:coordinates                                                                                                    |          |
|                                                                                                    |          |
| B a silacemark                                                                                                    |          |
| Coordinate Spreadsheet of 2011 U S Famers Markets.csv [csvTokml.xsl]                                                                                                    |          |
| For Help, press FI                                                                                                    | _        |

We want to be sure that, our XML output conforms to the KML schema, therefore, we need to set a validation step in the scenario dialog. Stylus Studio supports a variety of schema processors including Saxon, MSXML, .Net and Java built schema processors.

When we execute the transformation again, Stylus Studio runs the schema processor on the transformation result and shows the validation output in the Output window. Our output document is valid; we can continue.

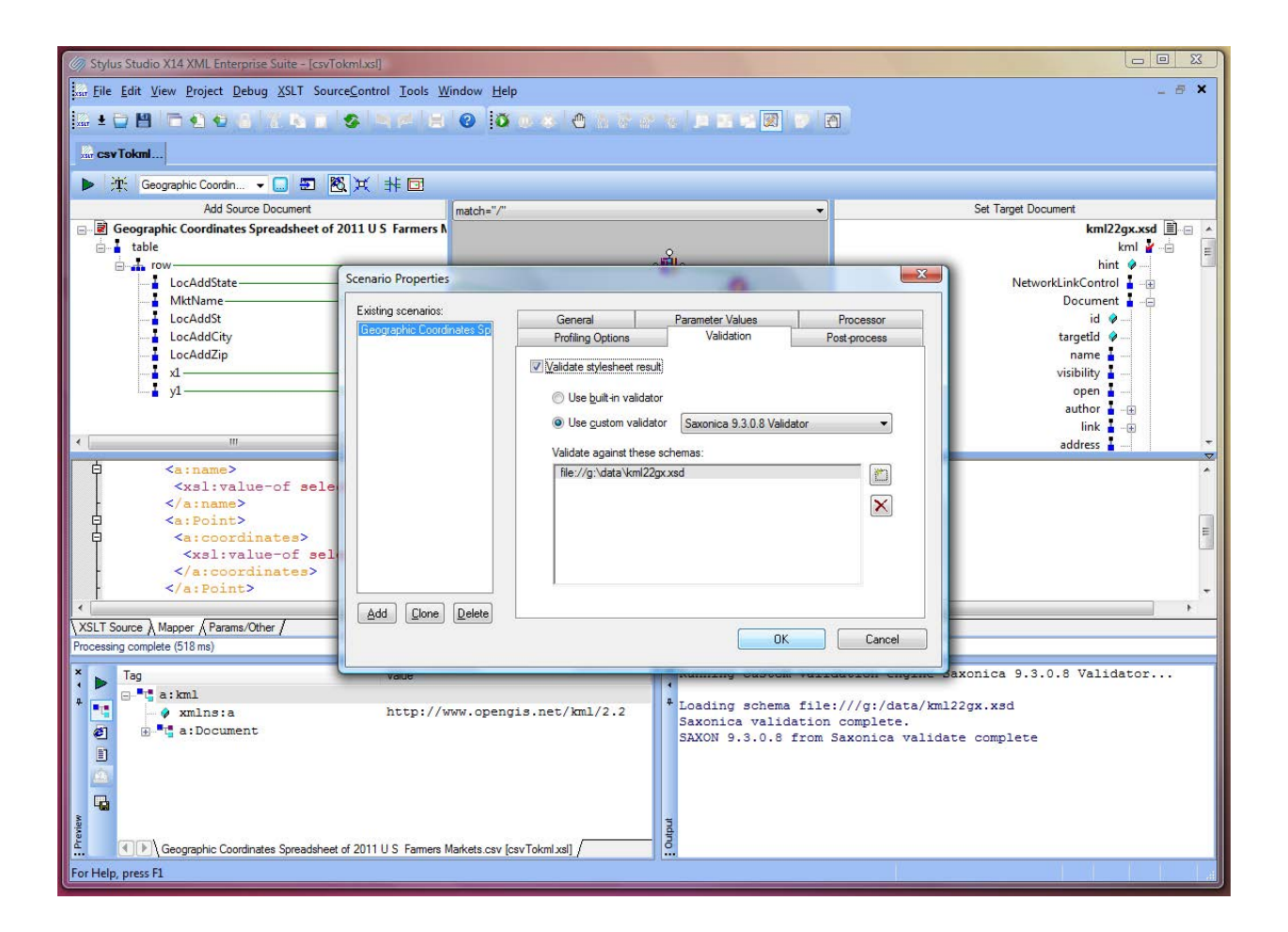

We also want to save the output on disk every time we run the transformation. This is done by setting the output URL in the scenario dialog.

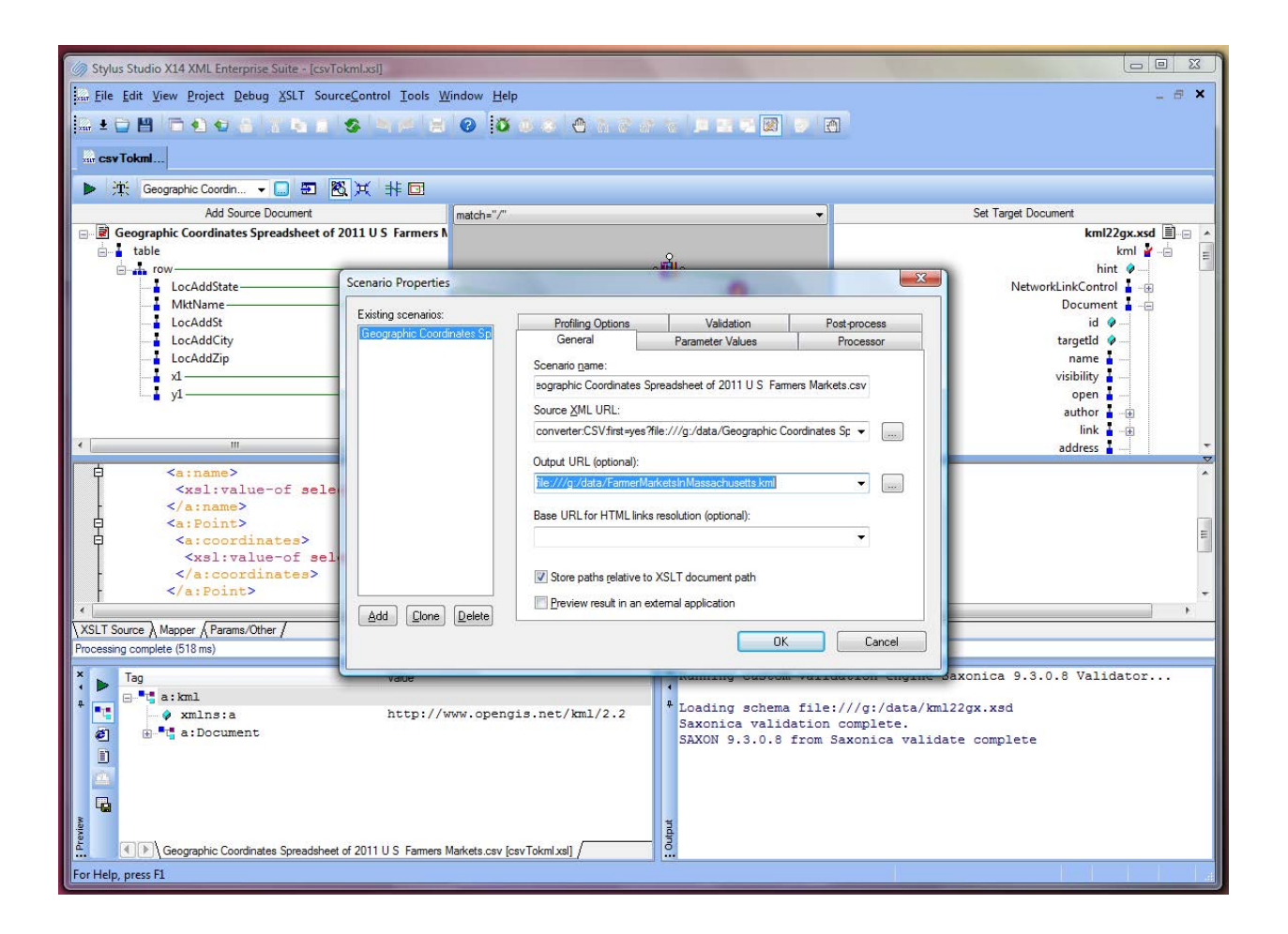

It is time to launch Google Earth and have a look at our beautiful planet from space.

We can load the KML overlay into the map using the document we have generated with the Stylus Studio XSLT mapping tool.

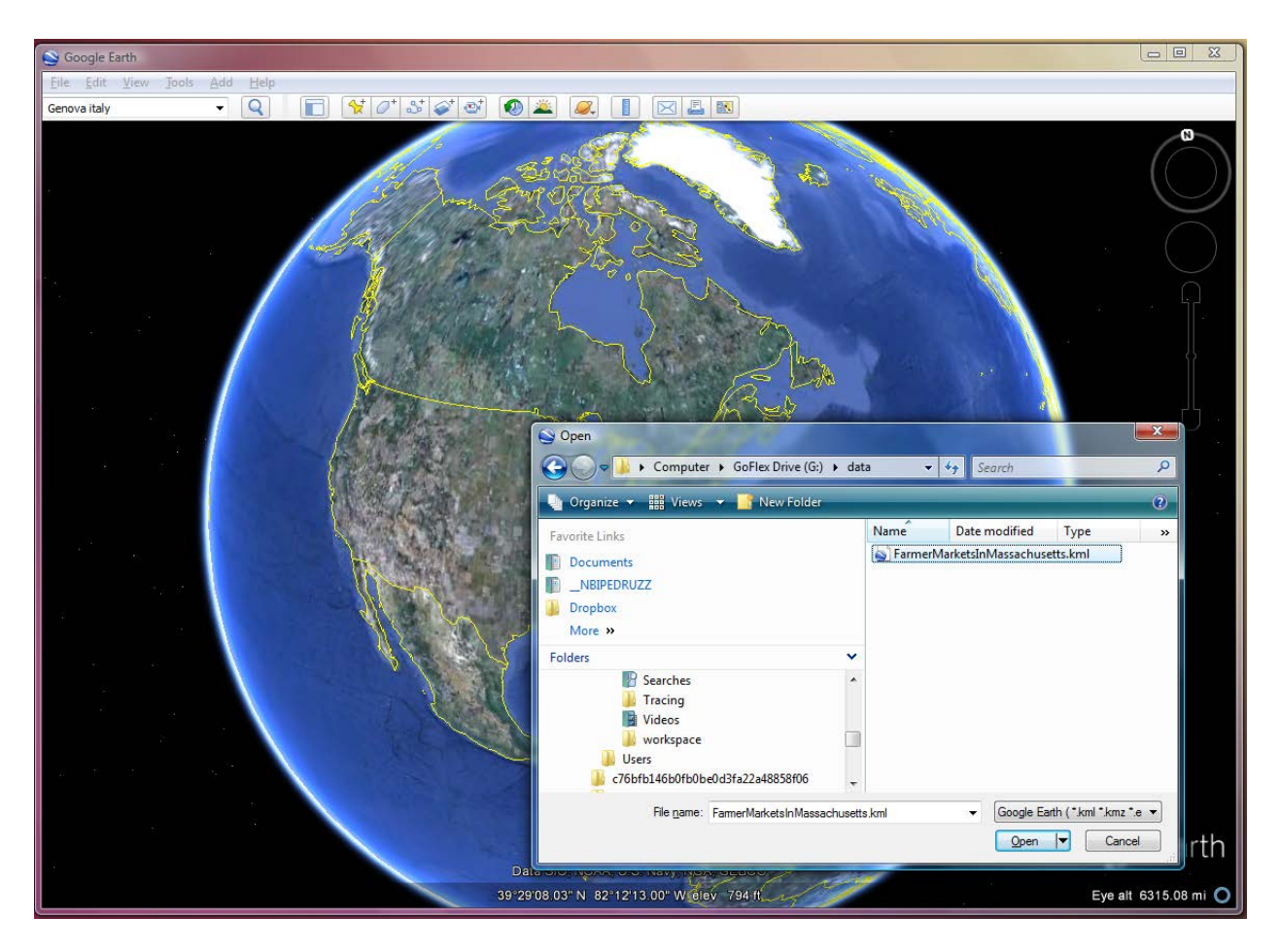

In the following screenshot, we have zoomed into the Boston north west area where we can clearly see a large number of farmers' markets.

Mission accomplished, thanks to the Stylus Studio powerful XML to XML mapping tool and its CSV converter technology.

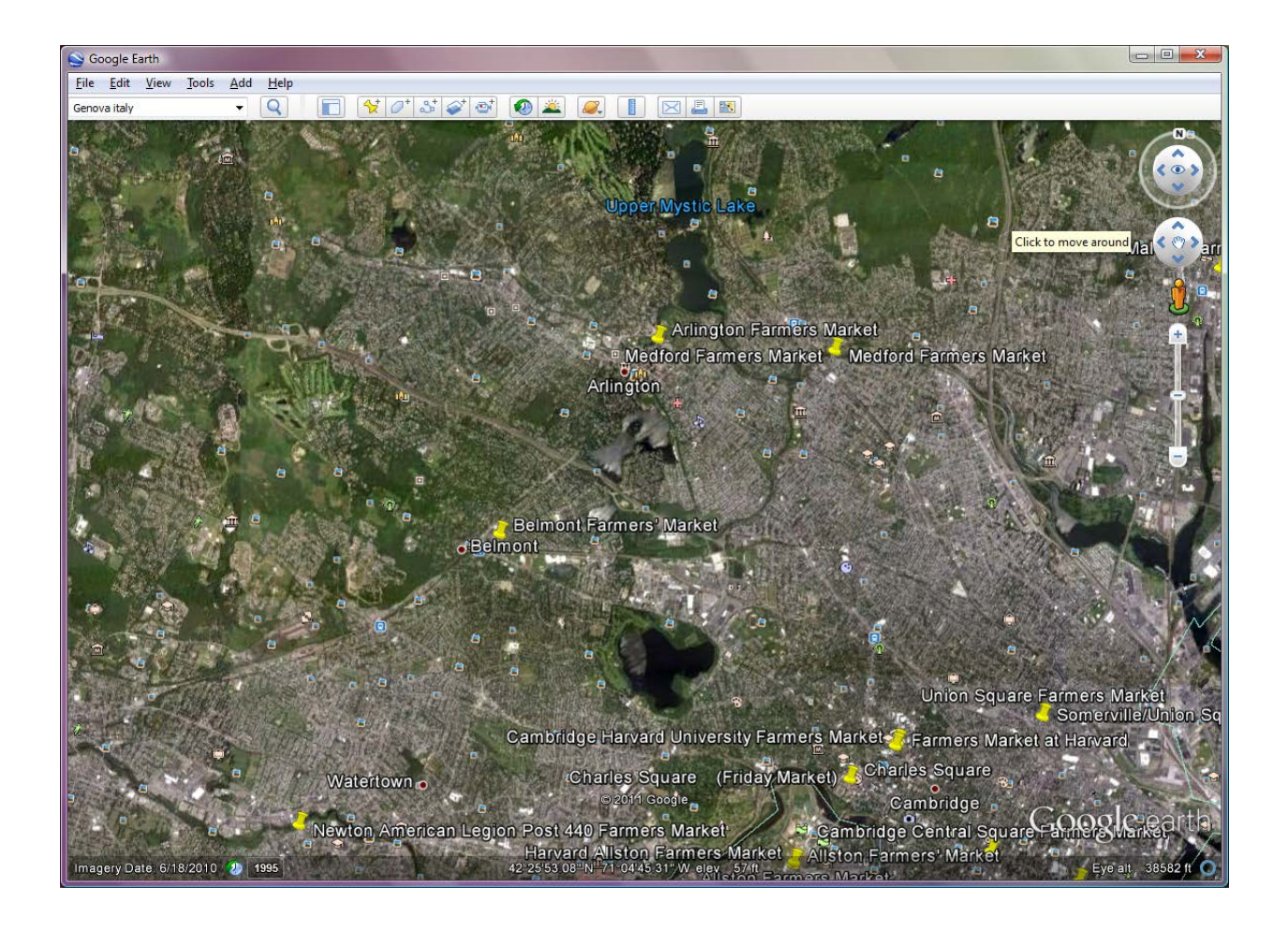